## **FinAid Mobile: Student Verification**

**1.ACCESS THE STUDENT PORTAL** Go to augusta.verifymyfafsa.com

**2.Log-In** Use your POUNCE Username & Password to log-in.

**3.** CREATE AN ACCOUNT

If you are a returning user you will be directed to the task screen. If you are a new user you will be required to register for a new account.

**4. REVIEW TASKS** Review the assigned tasks and collect the required documents.

**5.** UPLOAD DOCUMENTS Follow the prompts to complete the Verification form and press the upload buttons to take pictures of your documents to load onto the portal.

augusta.verifymyfafsa.com

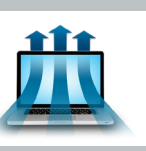

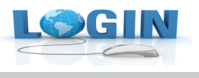

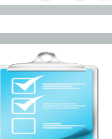